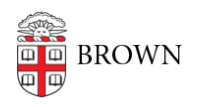

Knowledgebase > Technical Systems > Active Directory > Bind a Mac to Active Directory

## Bind a Mac to Active Directory

Stephanie Obodda - 2020-12-03 - Comments (0) - Active Directory

## Bind a Mac to AD.BROWN.EDU

This process requires you to have access to add machines to AD. If you do not have this access and think you should, contact the IT Service Center.

User experience tab:

|                                      | Directory Utility         |                       |
|--------------------------------------|---------------------------|-----------------------|
|                                      |                           |                       |
| Services Search Policy Directory Edi | tor                       |                       |
|                                      |                           |                       |
| Active Directory Forest              | ad.brown.edu              |                       |
| Active Directory Domain              | ad.brown.edu              |                       |
| Computer ID                          | cis20h8gq18               |                       |
|                                      |                           | ( Linking)            |
|                                      |                           | Unbind                |
| Hide Options                         |                           |                       |
| User Expe                            | erience Mappings          | Administrative        |
| Create mobile accoun                 | t at login                |                       |
| 🗹 Require confirmatio                | on before creating a mot  | pile account          |
| ✓ Force local home direct            | ctory on startup disk     |                       |
| Use UNC path from A                  | ctive Directory to derive | network home location |
| Network protocol to b                | e used: smb: ᅌ            |                       |
| ☑ Default user shell:  /b            | in/bash                   |                       |
|                                      |                           |                       |
|                                      |                           |                       |
|                                      |                           |                       |
|                                      |                           | Cancel OK             |

Mappings tab:

|            | Directory Forest:                                                   | – Automatic –                                                                       |
|------------|---------------------------------------------------------------------|-------------------------------------------------------------------------------------|
| Active [   | Directory Domain:                                                   | ad.brown.edu                                                                        |
|            | Computer ID:                                                        | cis2xxyl0031                                                                        |
|            |                                                                     | Bind                                                                                |
| ▼ Hide     | Advanced Options                                                    |                                                                                     |
|            | User Experier                                                       | nce Mappings Administrative                                                         |
| of dyna    | amically generated                                                  | information for Mac OC V:                                                           |
| M          | ap UID to attribute:                                                | uniqueID                                                                            |
| □ M.       | ap UID to attribute:<br>ap user GID to attri                        | bute: primaryGroupID                                                                |
| □ M<br>□ M | ap UID to attribute:<br>ap user GID to attri<br>ap group GID to att | bute: primaryGroupID<br>tribute: gidNumber                                          |
| - M        | ap UID to attribute:<br>ap user GID to attri<br>ap group GID to att | iniormation for Mac OS X.<br>uniqueID<br>bute: primaryGroupID<br>tribute: gidNumber |

Administrative tab:

Note: By not tying to a specific domain controller, the machine will get the first available controller in our setup.

| Active                                 | Directory Forest:  | – Automatic –                                                                              |
|----------------------------------------|--------------------|--------------------------------------------------------------------------------------------|
| Active D                               | Directory Domain:  | ad.brown.edu                                                                               |
|                                        | Computer ID:       | cis2xxyl0031                                                                               |
|                                        |                    | Bind                                                                                       |
|                                        |                    | Bind                                                                                       |
| Hide /                                 | Advanced Options   |                                                                                            |
|                                        | Ciliana Eveneria   |                                                                                            |
|                                        | User Experie       | nce Mappings Administrative                                                                |
| Pref                                   | er this domain ser | ver: server.domain.forest.example.com                                                      |
| 0                                      |                    | This domain server will be used when available                                             |
| Allow administration by: domain admins |                    |                                                                                            |
| 1                                      |                    | enterprise admins                                                                          |
|                                        |                    |                                                                                            |
|                                        |                    | + - All members of these groups will<br>have administrator privileges on this<br>computer. |
| 🗹 Allo                                 | w authentication f | rom any domain in the forest                                                               |
|                                        |                    |                                                                                            |
|                                        |                    |                                                                                            |
|                                        |                    | Cancel OK                                                                                  |

## Authentication

Enter your username and password.For Computer OU, entering the specific path will allow you to drop the computer into the correct OU.

## EXAMPLE:

OU=Accounting,OU=Controller,OU=ITSCManaged,OU=CIS Managed,OU=Departments,DC=AD,DC=Brown,DC=Edu

OU Lookup: (requires Shibboleth authentication)

| http://www.brown.edu/cis/se | ervices/suppor | t-consultants/ | lookup/ |
|-----------------------------|----------------|----------------|---------|
|-----------------------------|----------------|----------------|---------|

| Network Administrator Required |                                                                          |  |
|--------------------------------|--------------------------------------------------------------------------|--|
| Username:                      |                                                                          |  |
| Password:                      |                                                                          |  |
| Computer OU:                   |                                                                          |  |
|                                | <ul> <li>✓ Use for authentication</li> <li>✓ Use for contacts</li> </ul> |  |
|                                | Cancel                                                                   |  |

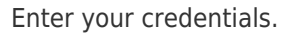

Check both "Use authentication and contacts" Click OK.

Note: If the Mac's clock is off even by a minute or two, it can cause errors that will prevent binding. Make sure the clock is sync'ed.